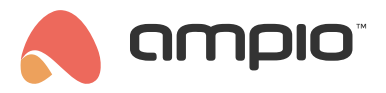

## Wgrywanie ikon do paneli M-DOT

Numer dokumentu: PO-167 Wersja: 4.0 Data publikacji: 9 października 2024

## Wstęp

Moduły z rodziny M-DOT wyposażone w wyświetlacz są w stanie wyświetlać ikony z pamięci wewnętrznej procesora. Zakupione moduły są już wyposażone w pewną stałą grupę ikon domyślnych, które można w tym celu użyć. Istnieje jednak możliwość wgrania innych, dowolnych ikon do pamięci wewnętrznej. Poniższy poradnik wyjaśnia zagadnienie pracy z ikonami.

# Konfiguracja w Ampio Designer

Aby rozpocząć odczyt lub zapis ikon należy w głównej zakładce URZĄDZENIA wejść w ustawienia modułu M-DOT (ikona zębatki). Następnie z lewej strony ekranu Parametry i podzakładka LCD.

| Funkcjonalności | Pola dotykowe i statusy                                  | Treść LCD Kolor tła LCE | D Podstawowe LCD        |
|-----------------|----------------------------------------------------------|-------------------------|-------------------------|
| Warunki         | LCD                                                      |                         |                         |
| Parametry       | Wartości początkowe wyjść                                | Ekran 1                 | Ekran 2                 |
| Lineardia       | Wartości początkowe flag binarnych                       | ekran 1                 | ekran 2                 |
| Licencja        | Wartości początkowe flag liniowych 8bit                  |                         |                         |
|                 | Wartości początkowe flag liniowych 16bit                 | Ustawienia              | Ustawienia              |
|                 | Przywróć ustawienia fabryczne Wyślij parametry do modułu | Z                       | amień lub powiel ekrany |
|                 | Wyślij parametry do:                                     |                         |                         |
|                 | 13b9b - M-DOT-M6 X X                                     |                         |                         |

## Odczyt z pamięci

Aby podejrzeć aktualne ikony wybieramy Ustawienia dla jednego z ekranów, Typ ekranu ustawiamy na Cztery ikony i treść.

| Treść LCD 1          |                   |                 |                   |               |
|----------------------|-------------------|-----------------|-------------------|---------------|
|                      |                   | — Typ ekranu —  |                   |               |
| Cztery ikony i treść | 5                 |                 |                   | \$            |
|                      |                   | — Górne ikony — |                   |               |
| NIEAKTYWNA           | KOLOR             |                 | KOLOR             | NIEAKTYWNA    |
| Aktualnie: 🎝 🏵       | orgb(255,255,255) |                 | orgb(255,255,255) | Aktualnie: ଐ⊛ |

Następnie wybieramy dowolne pole ikony, aby wyświetlić wszystkie ikony dostępne w pamięci panelu.

×

### WYBIERZ IKONĘ

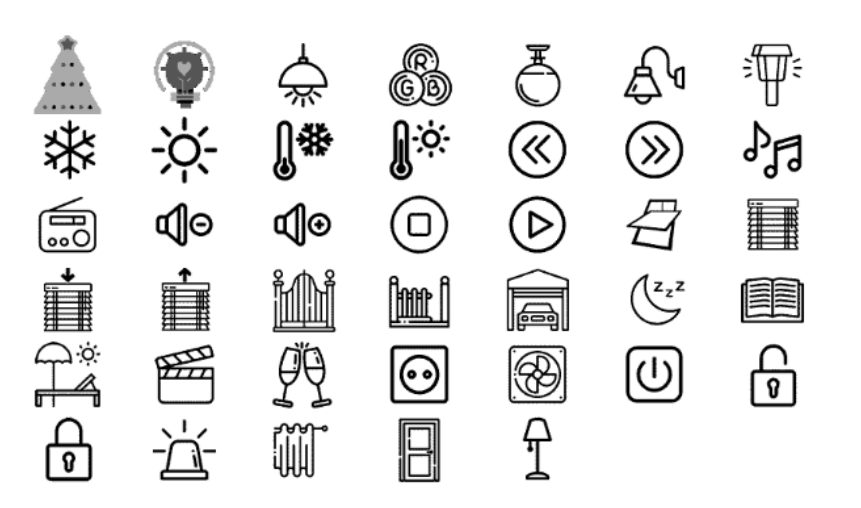

#### Wgranie i wybór ikon

Po wybraniu jednej z ikon, do wyboru są *Wybierz* lub *Zastąp*. Po wybraniu opcji *Zastąp* można wgrać dowolną ikonę z dysku w formacie .png i wgrać ją do pamięci panelu M-DOT.

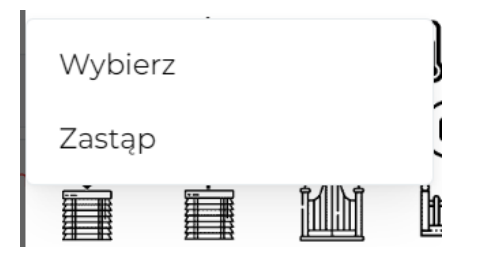

Po wgraniu i wybraniu wszystkich ikon należy zatwierdzić zmiany i wysłać nowe ustawienia do panelu przy użyciu przycisku *Wyślij parametry do modułu*.

# Konfiguracja w Smart Home Konfigurator\*

\*od stycznia 2024 roku oprogramowanie Smart Home Konfigurator nie jest już rozwijane. Zaleca się korzystanie z niego tylko w uzasadnionych przypadkach.

## Odczyt z pamięci

Po uruchomieniu aplikacji Ampio Smart Home Konfigurator wybieramy na liście urządzeń panel M-DOT, w którym chcemy pracować nad ikonami.

| 💦 Ampio SmartHome konfigurator urządzeń ver. 5.0.0.6847 |                                       |                                               |         |                  |  |                       |  |
|---------------------------------------------------------|---------------------------------------|-----------------------------------------------|---------|------------------|--|-----------------------|--|
| Plik                                                    | Urządzenie                            | Urządzenie Projekt Narzędzia Język Połączenie |         |                  |  |                       |  |
| List                                                    | Lista urządzeń w sieci:               |                                               |         |                  |  |                       |  |
|                                                         | Szukaj poniżej: Kolumna wyszukiwania: |                                               |         |                  |  | Kolumna wyszukiwania: |  |
| LP                                                      | MAC                                   | LOCAL                                         | ▲ Тур   |                  |  | Nazwa                 |  |
| 1                                                       | 5FAC                                  | 4321                                          | U051 M- | U051 M-DOT-M6+ 1 |  | 111111                |  |

Wchodzimy w Parametry urządzenia, następnie wybieramy zakładkę LCD i podzakładkę Ikony.

| Parametry urządzenia         | a-MAC: 00005FAC/LOC     | C: 00004321 111111 ver:  | 5.0.0.6847               |
|------------------------------|-------------------------|--------------------------|--------------------------|
| 🤼 tsMDOT Ē LCD               | FLAGI Bin               |                          |                          |
| Zawartość Ikony Fon          | ty                      |                          |                          |
| □ 1<br>Opis ?<br>☑ 毫 毫       | □ 2<br>Opis ?<br>[▲ 🛃 🚖 | □ 3<br>Opis ?<br>☑ 🛓 🛓   | □ 4<br>Opis ?<br>☑ 🛃 🚖   |
| 8       Opis       2       2 | 9<br>Opis ?             | □ 10<br>Opis ?<br>[▲ 🛃 🚖 | □ 11<br>Opis ?<br>[▲ ▲ ▲ |

W dolnej części okna położone są przyciski do pracy na wielu ikonach jednocześnie.

| Grupowe wczytywar | nie ikon z plików: |                 |          |           |  |
|-------------------|--------------------|-----------------|----------|-----------|--|
| V Wszystkie       | 🗌 Żaden            | 🚰 Wybierz pliki | 📩 Wyślij | 🚖 Pobierz |  |
|                   |                    |                 |          |           |  |

Pracę nad ikonami zaczynamy od wciśnięcia Pobierz z tego menu i czekamy na pobranie wszystkich ikon.

| Parametry urządzenia-MAC: 00005FAC/LOC: 00005FAC 111111 ver: 5.0.0.6822                                                                                                    |             |  |                 |  |  |
|----------------------------------------------------------------------------------------------------|-------------|--|-----------------|--|--|
| 🥵 tsMDOT 🗄 LCD 📘 FLAC                                                                                                    | SI Bin      |  |                 |  |  |
| Zawartość Ikony Fonty                                                                                                    |             |  |                 |  |  |
| □ 1 2   Opis □ 2   Image: Second second s | □ 3<br>○pis |  | □ 4<br>Opis 🔁 🚖 |  |  |

Pliki z ikonami możemy zapisać do pamięci komputera. Przy każdej ikonie mamy możliwość pojedynczego otwarcia z pliku, wysłania do urządzenia czy pobrania z urządzenia. Ikonom można również nadać opis.

### Wgranie nowych ikon

Do pamięci wewnętrznej panelu możemy wgrać nowe ikony, zarówno pojedynczo jak i wiele na raz. Dla pojedynczej ikony wybieramy przycisk otwarcia z pliku.

| 6    |     |
|------|-----|
| Opis |     |
|      | ٤ 🚖 |

Z pamięci komputera wybieramy plik obrazu w jednym z wielu formatów (np. .png czy .jpeg) o dowolnej rozdzielczości. Plik zostanie przeskalowany i wyświetlony w oknie konfiguratora. Aby go użyć należy jeszcze go wysłać do urządzenia.

## Wybór ikon do wyświetlenia

W zakładce *LCD* po wybraniu pokzakładki *Zawartość*, wybieramy która ikona ma zostać wyświetlona. Na przykład dla M-DOT-M6 wybrano poniżej opcję wyświetlania *Cztery ikony i treść* dla pierwszego ekranu.

| 🤼 tsMDOT 📃 LCD 📘 FLAGI Bin |                             |  |  |  |
|----------------------------|-----------------------------|--|--|--|
| Zawarto                    | ść Ikony Fonty              |  |  |  |
| Nr 1                       | Cztery ikony i treść v Opis |  |  |  |
| Akt                        | 1 ~ Akt 1 ~                 |  |  |  |
| Nakt                       | 1 ~ Nakt 2 ~                |  |  |  |

Domyślnie wyświetlana jest ikona z wiersza Nakt (Nieaktywny). Aby wyświetlić ikonę dla Akt (Aktywny) musi zostać spełniony odpowiedni warunek tworzony w Konfiguratorze urządzenia. Po skonfigurowaniu ekranów konieczne jest wciśnięcie przycisku Wyślij w prawym dolnym rogu, aby zapisać z zmiany parametrów w pamięci urządzenia.